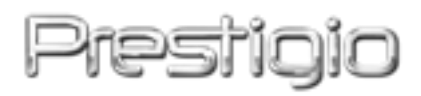

# Data Racer II USB3.0

# Carcasă pentru hard-disk extern

Instrucțiuni de utilizare

Versiunea 1.0

# Cuprins

| <u>1.</u> | INTRODUCERE                                      | 3  |
|-----------|--------------------------------------------------|----|
|           |                                                  |    |
| 1.1       | MĂSURI DE SIGURANȚĂ                              | 3  |
| 1.2       | CERINȚE PENTRU SISTEM                            | 4  |
| 1.3       | Conținutul ambalajului                           | 4  |
| 1.4       | IMAGINI ALE PRODUSULUI                           | 5  |
| <u>2.</u> | FUNCȚII DE BAZĂ                                  | 6  |
| 2.1       | CARACTERISTICA PLUG AND PLAY                     | 6  |
| 2.2       | CITIRE ȘI SCRIERE                                | 7  |
| 2.3       | ELIMINAREA DISPOZITIVULUI                        | 7  |
| <u>3.</u> | UTILIZAREA SOFTWARE-ULUI TURBO HDD USB           | 9  |
| 3.1       | Pentru instalarea software-ului                  | 9  |
| 3.2       | UTILIZAREA SOFTWARE-ULUI                         | 11 |
| 3.3       | ELIMINAREA ÎN SIGURANȚĂ A DISPOZITIVULUI         | 12 |
| 3.4       | SETAREA CONFIGURAȚIEI                            | 13 |
| 3.5       | ALTELE                                           | 13 |
| <u>4.</u> | ANEXĂ                                            | 15 |
| 4.1       | <b>C</b> ARACTERISTICILE TEHNICE ALE PRODUSULUI  | 15 |
| 4.2       | Informații privind asistența tehnică și garanția | 15 |
| 4.3       | NOTĂ PRIVIND EXONERAREA DE RĂSPUNDERE            | 15 |
| 4.4       | ATESTAREA MĂRCILOR COMERCIALE                    | 15 |

## 1. Introducere

Vă mulţumim că aţi achiziţionat Data Racer II USB3.0 Prestigio, o carcasă elegantă pentru hard-disk, cu performanţe de vârf. Aţi făcut o alegere excelentă şi sperăm să vă bucuraţi de toate avantajele ei. Produsul oferă un nou concept de unitate de memorie, caracterizată de siguranţa datelor şi utilizarea uşoară. Vă rugăm să citiţi în întregime, cu atenţie instrucţiunile de utilizare înainte de a utiliza produsul şi să respectaţi toate procedurile din manual pentru a beneficia la maximum de caracteristicile produsului.

# 1.1 Măsuri de siguranță

Înainte de a utiliza Data Racer II USB3.0 Prestigio, respectați toate măsurile de siguranță. Pentru utilizarea corectă a dispozitivului, urmați toate procedurile indicate în manualul de față.

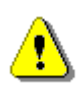

Avertismente:

Acest semn indică acțiuni care pot duce la răniri grave ale utilizatorilor dispozitivului sau la deteriorarea dispozitivului în caz de nerespectare sau de manipulare incorectă.

- Nu încercaţi să demontaţi sau să modificaţi nicio parte a dispozitivului care nu este descrisă în instrucţiunile de faţă.
- Evitați contactul dispozitivului cu apa sau cu alte lichide. Dispozitivul NU este prevăzut să reziste în niciun fel la lichide.
- În caz de pătrundere a unui lichid în interiorul dispozitivului, deconectați imediat dispozitivul de la computer. Utilizarea în continuare a dispozitivului poate provoca incendii sau electrocutare. Consultați distribuitorul produsului sau cel mai apropiat centru de service.
- Pentru a evita riscul de electrocutare, nu conectați și nu deconectați dispozitivul cu mâinile umede.
- Nu aşezaţi dispozitivul lângă surse de căldură şi nu îl expuneţi la foc deschis sau la căldură.
- Nu așezați niciodată dispozitivul în apropierea echipamentelor care creează câmpuri electromagnetice puternice. Expunerea la câmpuri magnetice puternice poate provoca defecțiuni sau deteriorarea și pierderea datelor.

# 1.2 Cerințe pentru sistem

În continuare sunt indicate cerințele minime de hardware și software care asigură funcționarea corespunzătoare a dispozitivului.

- Computer: Computere personale compatibile IBM PC/AT, Power Macintosh, PowerBook, iMAC sau iBook
- Sistem de operare acceptat USB 3.0:
   Compatibil IBM PC: Microsoft Windows 2000/XP/Vista/7
- Sistem de operare acceptat USB 2.0: Compatibil IBM PC: Microsoft Windows 2000/XP/Vista/7 Mac OS: Mac OS 9.x şi 10.x sau versiuni ulterioare (numai format FAT32) Linux: Linux 2.6 sau versiuni ulterioare (numai format FAT32)
- Memorie:
   Minimum 32 MB de RAM
- Port USB3.0
- Autorizare pentru utilizator: Administrator
- Spaţiu liber pe hard-disk minimum 32 MB

# 1.3 Conținutul ambalajului

| Descriere                                    | Cantitate |
|----------------------------------------------|-----------|
| Unitate de bază Data Racer II USB3.0         | 1         |
| Prestigio                                    | 1         |
| Cablu USB3.0 (1m)                            | 1         |
| Toc de transport elegant din piele           | 1         |
| Manual AVG cu Serial Key                     | 1         |
| Ghid rapid și etichetă galbenă cu serial key | 1         |
| Certificat de garantie                       | 1         |

# 1.4 Imagini ale produsului

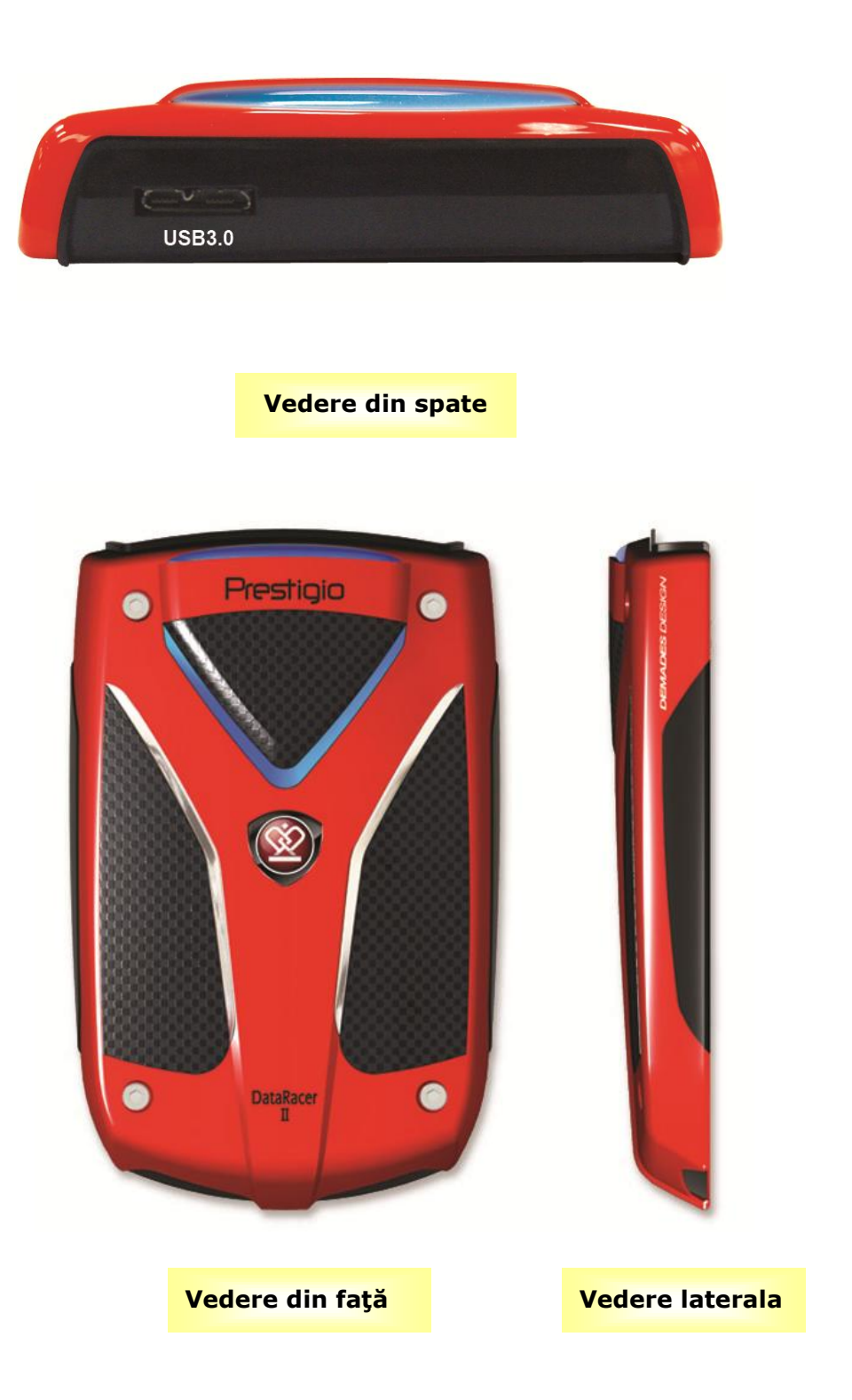

# 2. Funcții de bază

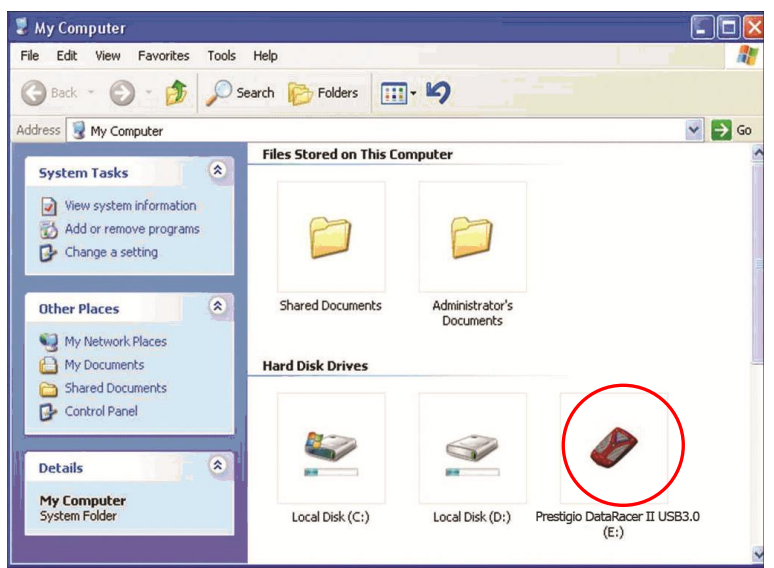

# 2.1 Caracteristica Plug and Play

# Port USB 3.0

- 1. Conectati cablul USB3.0 la echipamentul **DataRacer II Prestigio USB3.0**.
- 2. Conectati cablul USB 3.0 la portul USB 3.0 al computerului sau al notebook-ului
- 3. Echipamentul este gata de utilizare.

### NOTĂ:

conexiunea USB 3.0 este compatibila numai cu sistemele de operare Windows.

### Port USB2.0

În sistemul **Windows**, la conectarea dispozitivului la portul USB al computerului, în fereastra managerului de fișiere va apărea o pictogramă **Prestigio Data Racer II USB3.0**, ca în figura de mai sus.

La computerele **Macintosh**, la conectarea dispozitivului la portul USB, se observă pictograma discului pe desktop. Înainte de utilizarea dispozitivului, formatați dispozitivul cu un sistem de fișiere compatibil MAC (numai format FAT32).

În sistemul de operare **Linux**, dispozitivul poate fi montat urmând instrucțiunile de mai jos.

- Verificaţi informaţiile despre dispozitiv în dev/s\*; notaţi punctul de montare.
- Creați un director în /media (de ex.: mkdir/media/prestigio)
- Apoi executaţi comanda sudo mount -t ntfs-3g/dev/sdb1/media/prestigio -o force (dacă punctul de montare este /dev/sdb1)

# 2.2 Citire și scriere

Fișierele pot fi recuperate sau stocate în dispozitiv la fel ca în cazul utilizării unui hard-disk. Citirea / scrierea se efectuează similar cu hard-disk-urile.

# 2.3 Eliminarea dispozitivului

Pentru minimizarea riscului de pierdere a datelor în sistemele de operare Windows XP și Vista, urmați procedura de eliminare de mai jos:

> Pictograma pentru eliminarea în siguranță se află în zona de notificare a computerului.

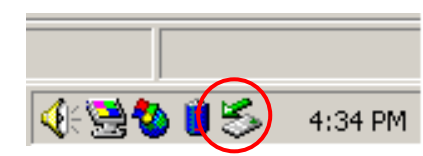

- Faceţi dublu clic pe pictograma "safe removal" (eliminare în siguranţă); se va deschide fereastra Unplug or Eject Hardware (Deconectare sau scoatere hardware).
- Selectați dispozitivul pe care doriți să îl eliminați. Apoi faceți clic pe butonul Stop (Oprire). Ulterior, dispozitivul poate fi deconectat în siguranță de la portul USB al computerului.

| 🏷 Unplug or Eject Hardware                                                                                                    | <u>? ×</u>         |  |  |  |
|----------------------------------------------------------------------------------------------------|--------------------|--|--|--|
| Select the device you want to unplug or eject, and then click Sto<br>Windows notifies you that it is safe to do so unplug the device fro<br>computer. | p, When<br>om your |  |  |  |
| Hardware devices:                                                                                                    |                    |  |  |  |
| 🕰 USB Mass Storage Device                                                                                                    |                    |  |  |  |
| USB Mass Storage Device at Location 0                                                                                                    |                    |  |  |  |
| Properties S                                                                                                    | <u>ì</u> top       |  |  |  |
| Display device components                                                                                                    |                    |  |  |  |
| Show Unplug/Eject jcon on the taskbar                                                                                                    | lose               |  |  |  |

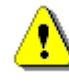

### **Avertisment:**

Înainte de eliminarea dispozitivului USB; verificați dacă ledul nu luminează intermitent. Dacă ledul luminează cu intermitențe rapide, are loc un trafic între computerul gazdă și dispozitivul USB. NU eliminați dispozitivul USB în acest moment. Nerespectarea acestei instrucțiuni poate provoca pierderi de date sau chiar deteriorarea Data Racer II USB3.0 Prestigio.

# !

#### **Avertisment:**

Nerespectarea procedurilor de eliminare în siguranță în cazul sistemelor de operare Windows, Windows XP și Windows Vista poate provoca pierderi de date din cauza problemelor de "scriere în cache".

În cazul sistemelor de operare Macintosh, se poate glisa pictograma discului amovibil în coșul de gunoi. Astfel se va executa funcția "Eject" (Scoatere).

În cazul sistemelor de operare Linux, urmați procedura "demount" (demontare) pentru a demonta dispozitivul.

### 3. Utilizarea software-ului Turbo HDD USB

### 3.1 Pentru instalarea software-ului

- **Avertisment:**
- Dacă utilizați sistemul de operare Windows
   2000/XP/Vista/7, înainte de a instala software-ul
   TurboHDD USB, conectați-vă ca administrator.
- Înainte de instalarea software-ului, faceți copii de rezervă ale tuturor datelor critice, inclusiv ale fişierelor de instalare ale software-ului Turbo HDD USB.

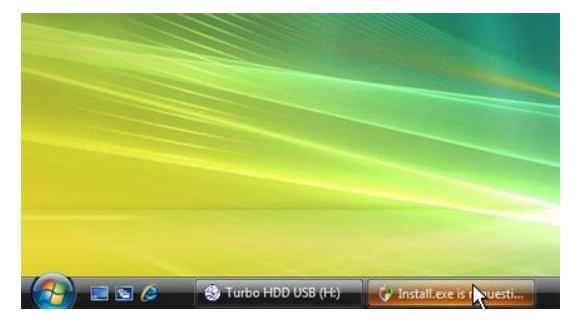

- Conectați dispozitivul carcasă pentru hard-disk la computer cu ajutorului cablului USB inclus.
- Se va deschide automat o fereastră Executare automată. Selectaţi opţiunea FNet Turbo HDD USB pentru a continua.
- Faceţi clic pe fereastra minimizată din bara de instrumente pentru a afişa caseta de dialog User Account Control (Controlul contului de utilizator).

# NOTĂ:

 Dacă utilizați un alt sistem de operare decât Windows Vista, treceți la pasul 5.

| User Account Control                                                               |  |  |  |
|------------------------------------------------------------------------------------|--|--|--|
| An unidentified program wants access to your computer                              |  |  |  |
| Don't run the program unless you know where it's from or you've used it<br>before. |  |  |  |
| Install.exe<br>Unidentified Publisher                                              |  |  |  |
| Cancel<br>I don't know where this program is from or what it's for.                |  |  |  |
| Allow<br>I trust this program. I know where it's from or I've used it before.      |  |  |  |
| ⊙ Details                                                                          |  |  |  |
| User Account Control helps stop unauthorized changes to your computer.             |  |  |  |

 În caseta de dialog User Account
 Control (Controlul contului de utilizator) afişată, faceți clic pe opțiunea Allow (Se permite).

| KTurboHDD USB                       |                                                                  |  |
|-------------------------------------|------------------------------------------------------------------|--|
| Please enter serial key             |                                                                  |  |
| FNet                                | DUSE L                                                           |  |
|                                     |                                                                  |  |
|                                     | TurboHDD EX<br>XXXXX-XXXXX-XXXXX-XXXXX<br>GLOBAL SNXX000-0000000 |  |
| < Back                              | Install Cancel                                                   |  |
| *TurboHDD 🕖                         | B                                                                |  |
|                                     |                                                                  |  |
| Please unplug and plug disk again ! |                                                                  |  |

- Introduceţi serial key de pe ultima pagină a ghidului rapid.
- Faceţi clic pe butonul Install (Instalare) pentru a începe procesul de instalare. Faceţi clic pe butonul Back (Înapoi) pentru a reveni la pagina anterioară sau pe butonul Cancel (Anulare) pentru a opri procesul.
- După ce instalarea software-ului a reuşit, deconectaţi şi reconectaţi Data Racer II USB3.0 la computer.

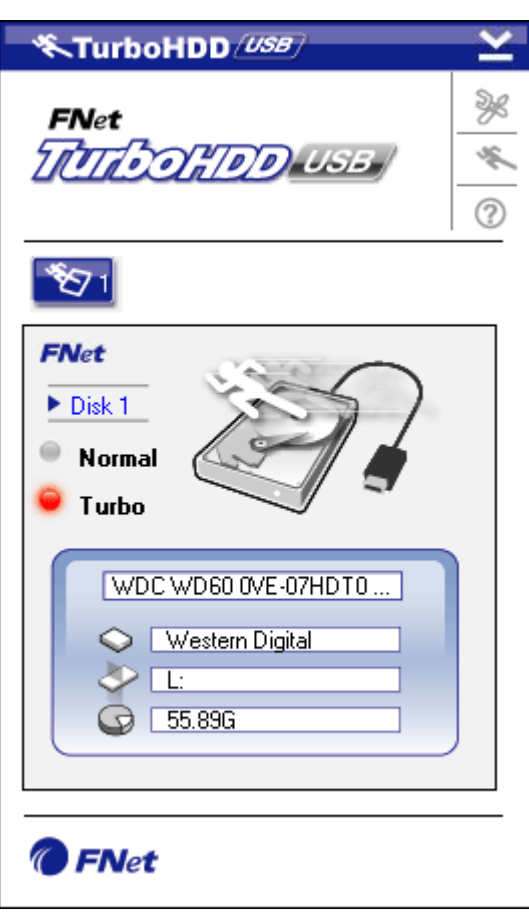

 După ce instalarea şi activarea au reuşit, interfaţa software-ului Turbo HDD se va deschide automat.

### 3.2 Utilizarea software-ului

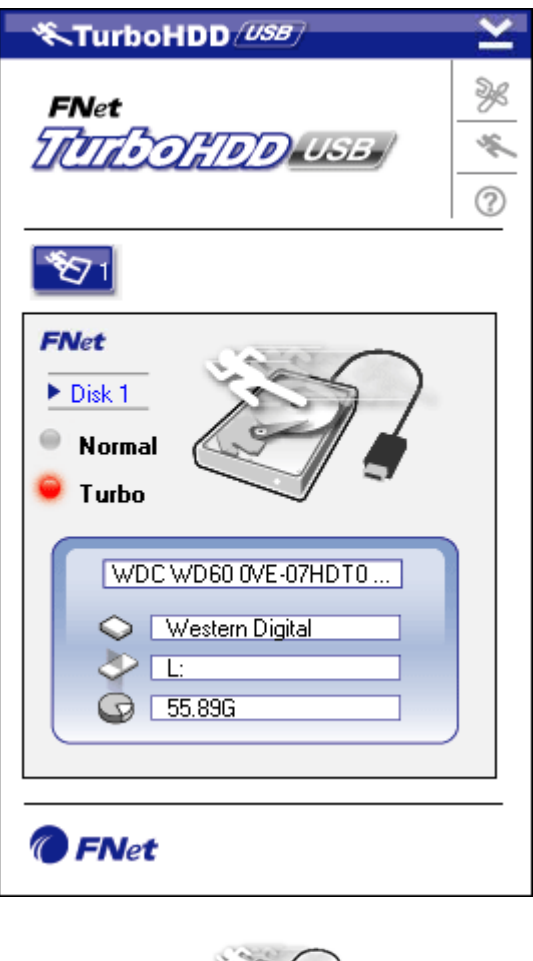

Turbo
Normal

- Faceţi clic pe comanda rapidă
   "Turbo HDD USB" de pe desktop, sau faceţi clic pe Start (Pornire) →
   Program Files (Fişiere program) →
   "TurboHDD USB" → "TurboHDD USB"
- La accesarea meniului principal, în partea de jos a interfeţei se afişează informaţii detaliate despre carcasa pentru hard-disk. Implicit, software-ul este setat în modul **Turbo**.
- Faceţi clic pe imaginea "Hard-disk" pentru a alterna modurile Turbo şi Normal.
- Modul **Turbo**: Software-ul măreşte viteza şi eficienţa transmisiei de date.
- Modul Normal: Transmisia de date se menţine la viteză normală, neasistată.

# 3.3 Eliminarea în siguranță a dispozitivului

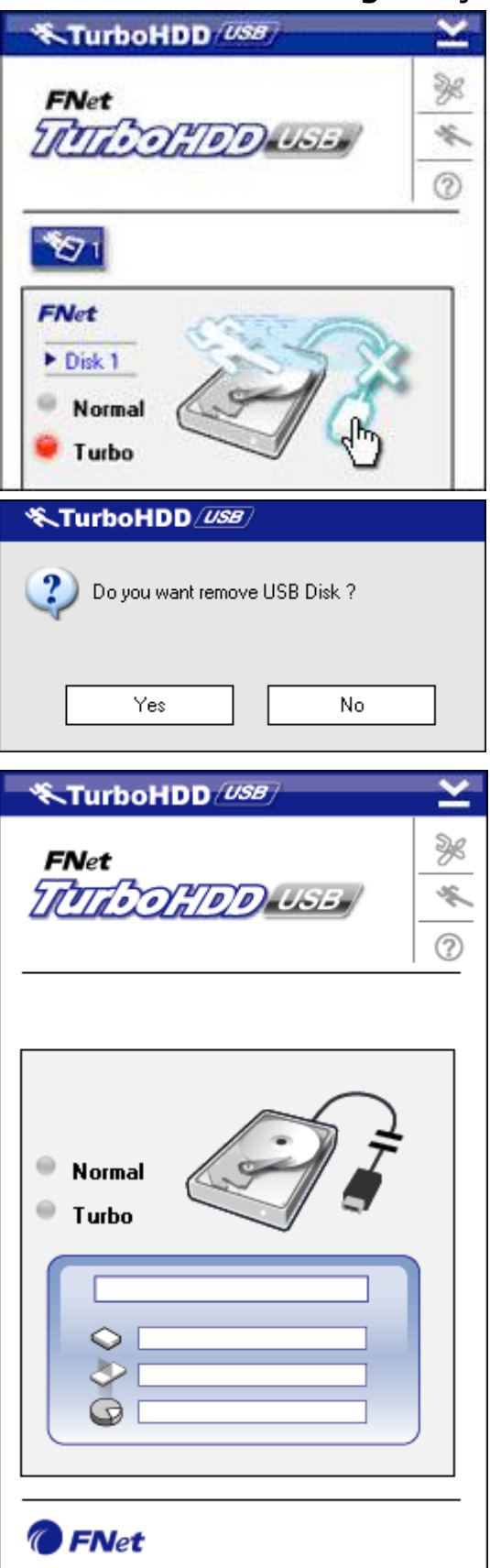

- Faceţi clic pe imaginea cablului
   USB de lângă imaginea
   hard-disk-ului pentru a
   deconecta în siguranţă carcasa
   pentru hard-disk de la computer.
- Faceţi clic pe butonul Yes (Da) pentru a confirma eliminarea sau pe butonul No (Nu) pentru a anula acţiunea.

- Imaginea cablului USB este acum deconectată de imaginea "hard-disk". Hard-disk-ul este deconectat în siguranţă de la computer.
- Pentru a executa din nou software-ul, deconectaţi fizic carcasa pentru hard-disk de la computer, apoi reconectaţi-o.

# 3.4 Setarea configurației

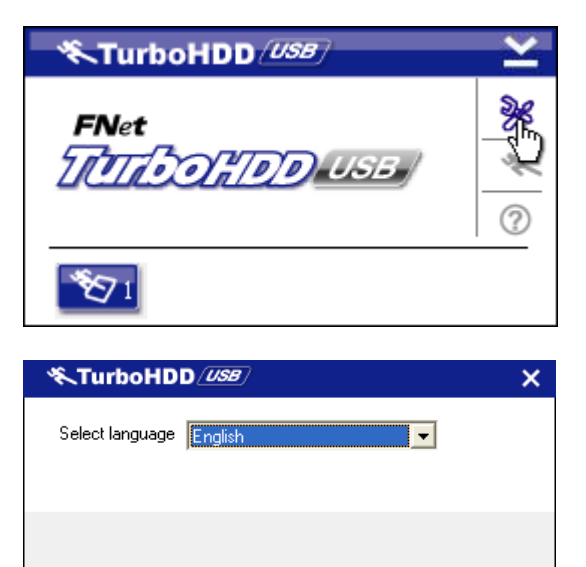

- Faceţi clic pe pictograma Settings

   (Setări) din colţul dreapta sus al aplicaţiei pentru a accesa fereastra de setări.
- Selectaţi limba pentru software din lista verticală.

# 3.5 Altele

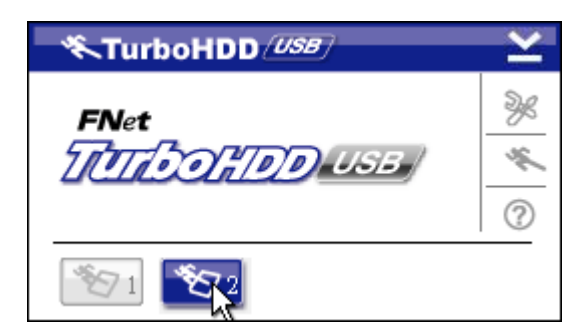

 Software-ul acceptă şi accelerează maximum două carcase pentru hard-disk. Pentru a alterna cele două carcase pentru hard-disk, faceţi clic pe pictograme.

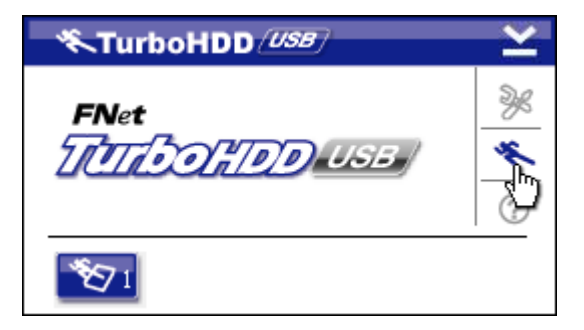

 Faceţi clic pe pictograma About (Despre) pentru a citi informaţii despre software.

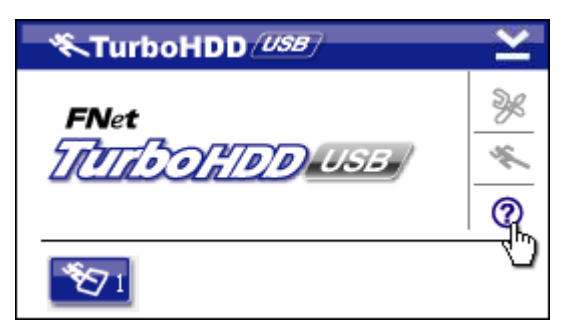

 Faceţi clic pe pictograma ? pentru a deschide meniul Ajutor.

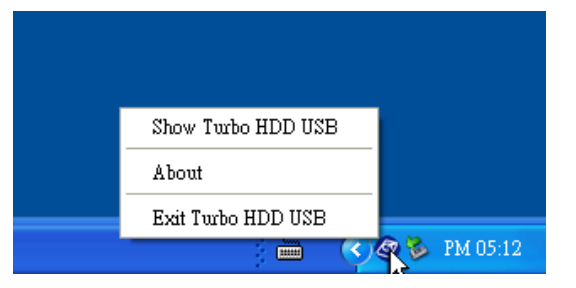

 Faceţi clic dreapta pe pictograma Turbo HDD din zona de notificare pentru a accesa funcţia de bază.

# 4. Anexă

| Caracteristica   | Carcasa pentru hard disk extern DataRacer II  |  |
|------------------|-----------------------------------------------|--|
| produsului       | Prestigio USB 3.0                             |  |
| Tatovístě        | • Interfață USB2.0                            |  |
| Interrața        | <ul> <li>Interfaţă USB3.0</li> </ul>          |  |
| Tip de hard-disk | Hard disk de 2.5" la 7200 rpm sau la 5400 rpm |  |
| Capacitatea      | 320/500/640 GB sau superioara                 |  |
| hard-disk-ului   |                                               |  |
| Alimentare cu    | Direct de la portul USB                       |  |
| energie          |                                               |  |
| Software inclus  | Software AVG / Turbo HDD USB                  |  |

### 4.1 Caracteristicile tehnice ale produsului

# 4.2 Informații privind asistența tehnică și garanția

Pentru informații privind asistența tehnică și garanția, consultați <u>www.prestigio.com</u>.

# 4.3 Notă privind exonerarea de răspundere

Am depus toate eforturile pentru a ne asigura că informațiile și procedurile din instrucțiunile de utilizare de față sunt exacte și complete. Nu putem accepta și nu vom accepta nicio răspundere pentru niciun fel de erori sau omisiuni. Prestigio își rezervă dreptul de a modifica fără notificări suplimentare oricare din produsele menționate în documentul de față.

## 4.4 Atestarea mărcilor comerciale

- IBM este o marcă comercială înregistrată a International Business Machines Corporation.
- iBook și iMac sunt mărci comerciale ale Apple Computer, Inc.
- Macintosh, PowerBook și Power Macintosh sunt mărci comerciale ale Apple Computer, Inc.
- Windows, Windows XP şi Windows Vista sunt mărci înregistrate ale Microsoft Corporation din Statele Unite şi / sau alte ţări.

Alte denumiri și produse care nu sunt menționate mai sus pot fi mărci comerciale înregistrate ale companiilor respective.